## RECOMENDACIONES PARA MATRÍCULA DE ALUMNOS DE NUEVO INGRESO

## Si se matricula usando la opción agrupaciones, Las "AGRUPACIONES" que figuran contienen todas las asignaturas de primer curso en horarios sin solapes

<mark>En esta pantalla, el alumno de nuevo ingreso podrá seleccionar una agrupación (</mark>pueden no estar todas disponibles<mark>) en la que quedarán matriculadas</mark> todas las asignaturas de primer curso en un horario sin solapes

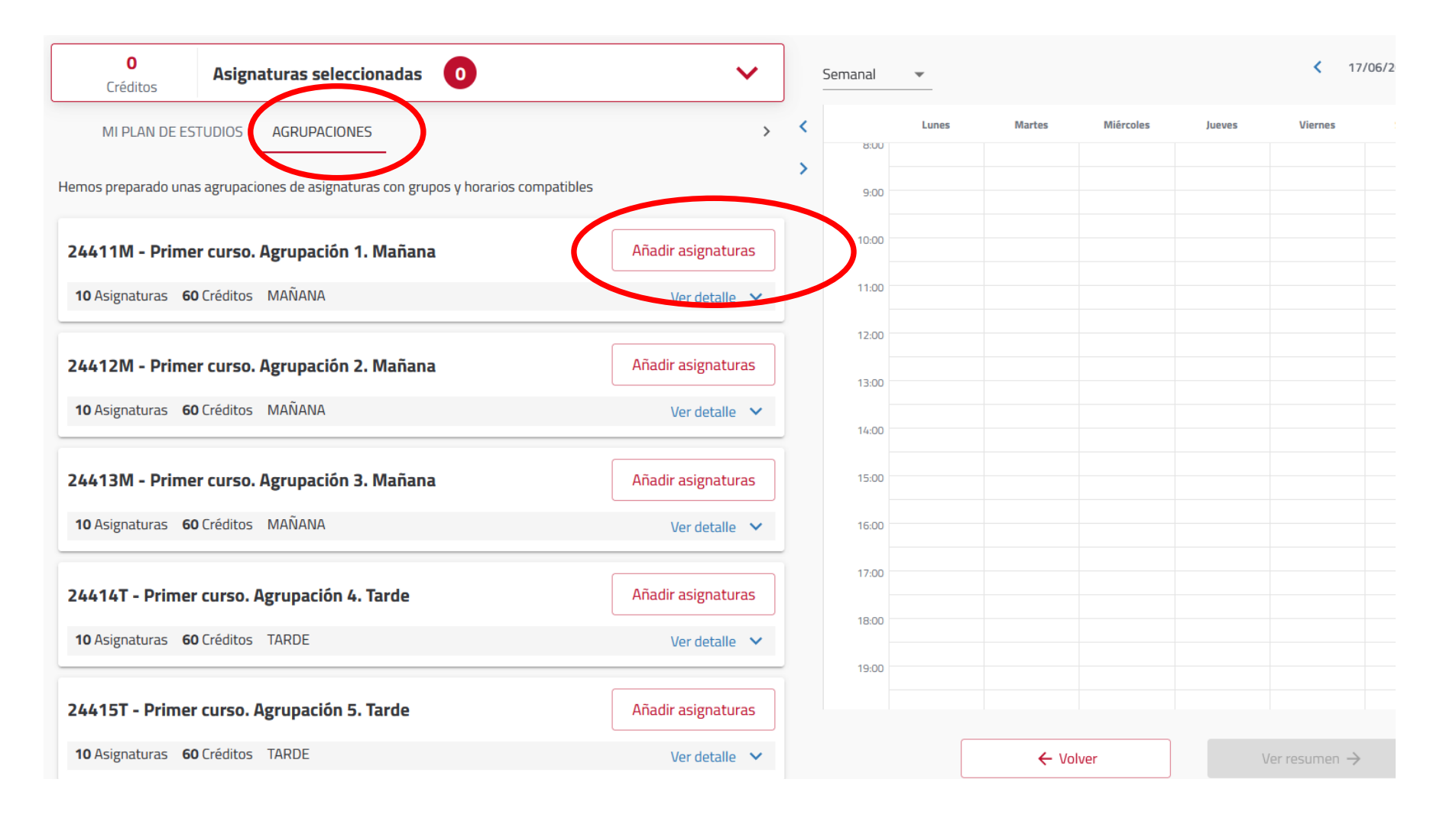

2.- Seleccionando una agrupación, pulsando en el botón "añadir asignaturas", a continuación le saldrá la pantalla siguiente:

-

| 60<br>Créditos Asignaturas seleccionadas 10                              | ~                                                                       |   | Semanal | <b>•</b> |          |           | 1er. lect | tivo < 17 |
|--------------------------------------------------------------------------|-------------------------------------------------------------------------|---|---------|----------|----------|-----------|-----------|-----------|
| MI PLAN DE ESTUDIOS AGRUPACIONES                                         | >                                                                       | < | 8:00    | Lunes    | Martes   | Miércoles | Jueves    | Viernes   |
| Hemos preparado unas agrupaciones de asignaturas con grupos y horarios o | compatibles                                                             | > | 9:00    |          |          |           |           |           |
| 24411M - Primer curso. Agrupación 1. Mañana                              | Añadir asignaturas                                                      |   | 10:00   |          |          |           |           |           |
| 10 Asignaturas 60 Créditos MAÑANA                                        | Ver detalle 🗸                                                           |   | 11:00   |          |          |           |           |           |
| 24412M - Primer curso. Agrupación 2. Mañana                              | Información                                                             |   |         |          | ×        |           |           |           |
| 10 Asignaturas 60 Créditos MAÑANA                                        | Se han matriculado correctamente todas las asignaturas de la agrupación |   |         |          |          |           |           |           |
| 24413M - Primer curso. Agrupación 3. Mañana                              |                                                                         |   |         | E        | ntendido |           |           |           |
| 10 Asignaturas 60 Créditos MAÑANA                                        | L                                                                       |   |         |          |          |           |           |           |
| 24414T - Primer curso. Agrupación 4. Tarde                               | Añadir asignaturas                                                      |   | 17:00   |          |          |           |           |           |

3.- En la la zona superior nos indicará que tenemos seleccionadas las 10 asignaturas de primer curso y en la zona derecha de la pantalla nos presentará el horario. Para ver el horario se debe seleccionar en el calendario "semanal" y "1er día lectivo".

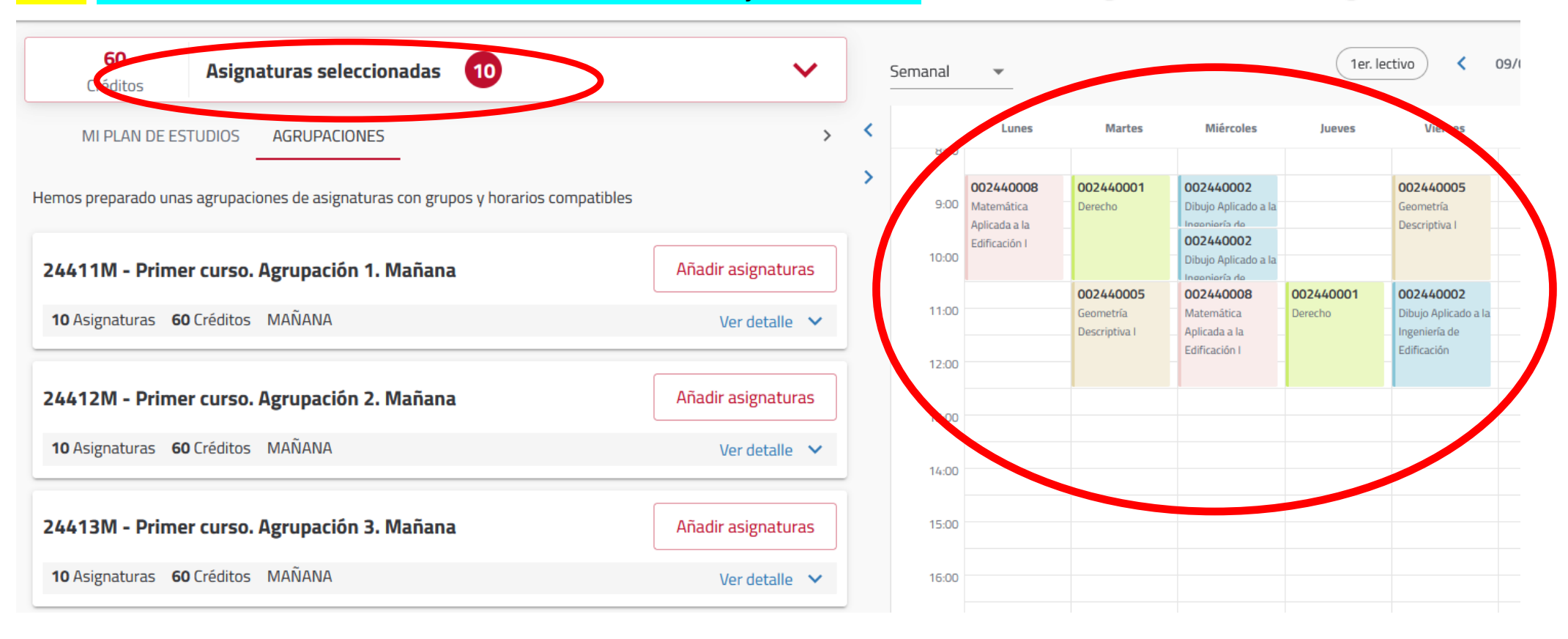

4.- Una vez finalizado el proceso de selección de asignaturas y de aplicación de descuentos, si procede, podremos elegir entre pago único y pago fraccionado. Los métodos de pago serán: domiciliado (ojo que por defecto el primer pago aparece como Recibo bancario, pero podemos cambiarlo si queremos), domiciliación o tarjeta bancaria.

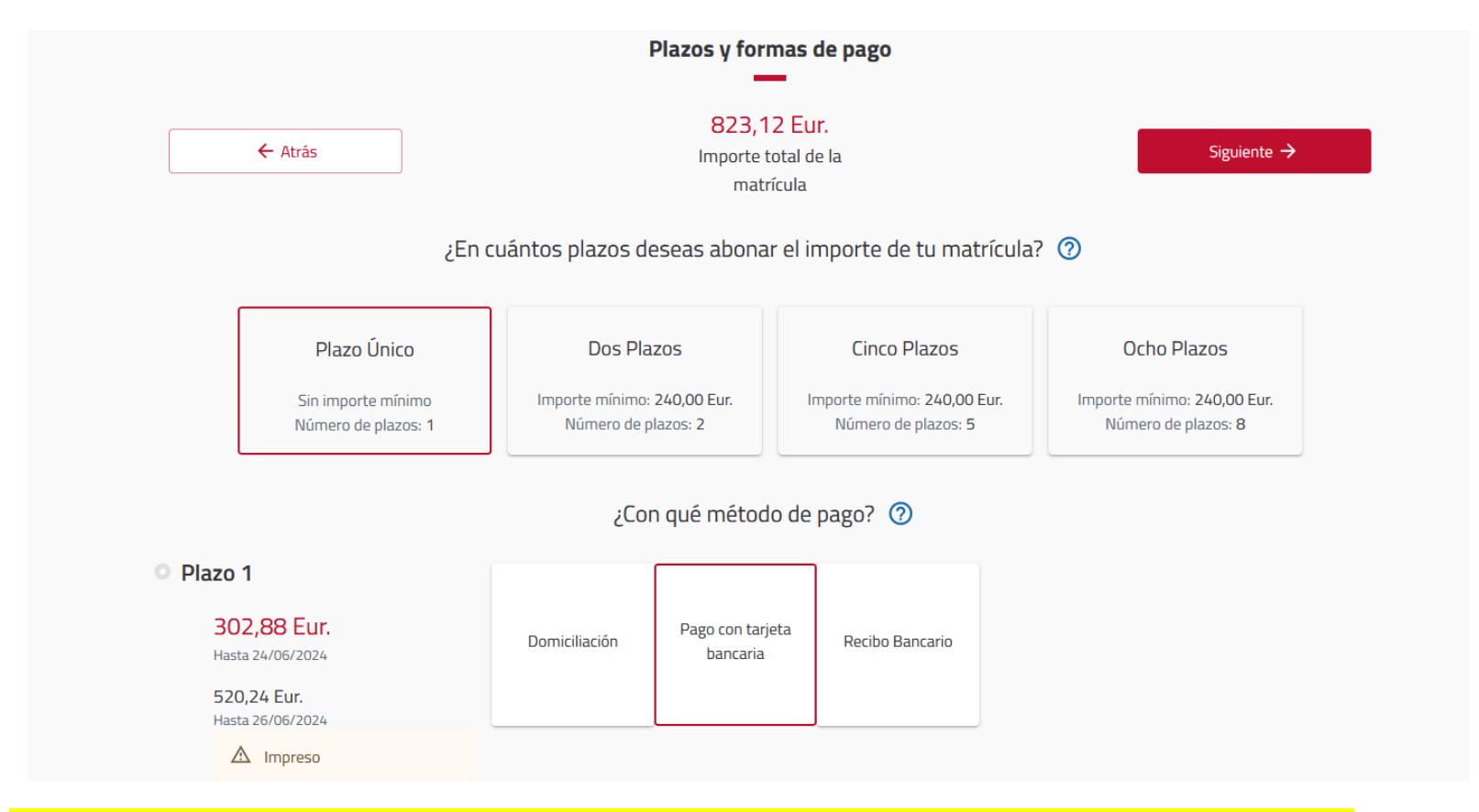

5. Pulsando en la pestaña "siguiente", le aparecerá un resumen de su matrícula, similar a la siguiente pantalla:

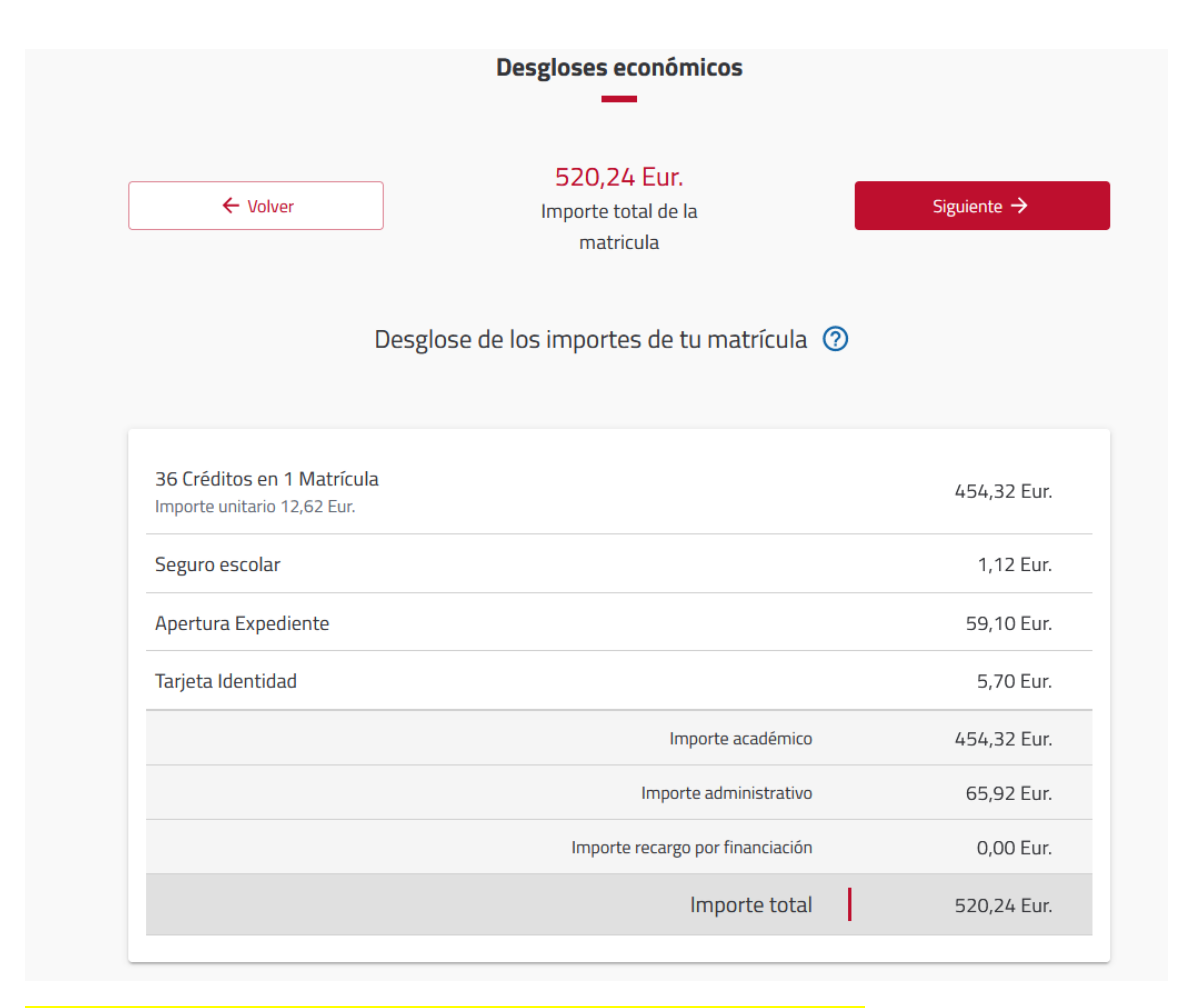

<mark>6.- Volviendo a pulsan en "siguiente" aparecerá la pantalla final</mark>

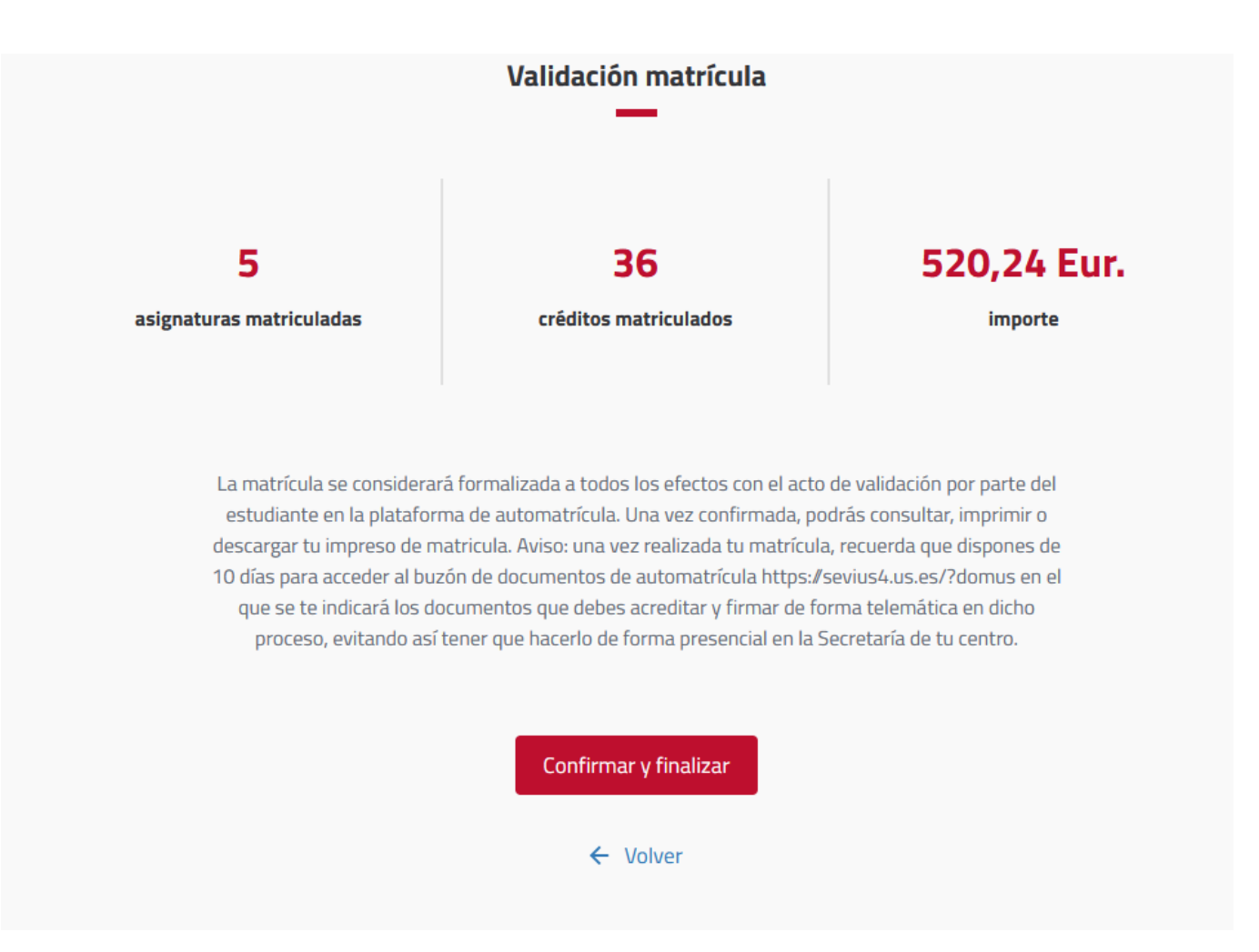

7.- Pulsando en "Confirmar y validar" habrá terminado la matrícula, que ya será válida. Debiendo, no obstante, subir la documentación necesaria al <u>buzón</u> de documentación.